## Viewing and Deleting Tournament Registrations

To create a local tournament, you must be signed into your MBL account, and be assigned as a Tournament Director by your association. If your association created a secondary account for you, email <u>nmendonca@mbl.bz</u> and we can merge your accounts together

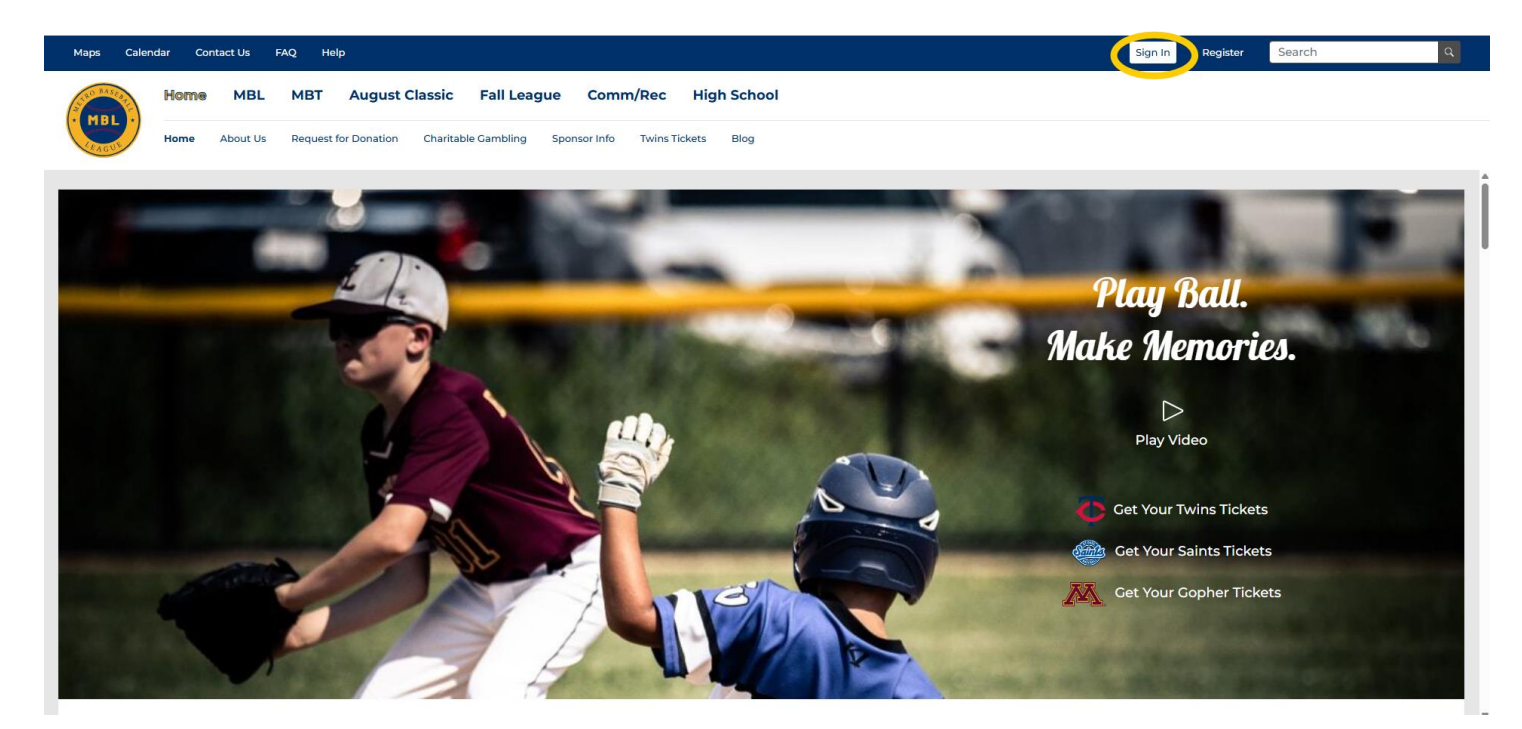

1. Make sure you are signed in (yellow circle)

2. From the top bar, select MBT, and then navigate to "MBT" (yellow circle) and then select "All Tournaments" (green circle).

| People Map         | os Calend           | lar Cont                | tact Us F               | FAQ Help                                        |                                         |                                   |                                |
|--------------------|---------------------|-------------------------|-------------------------|-------------------------------------------------|-----------------------------------------|-----------------------------------|--------------------------------|
| MBT<br>DURNANI MIS | Home                | MBL                     | MBT                     | August Classic                                  | Fall League                             | Comm/Rec                          | High School                    |
|                    | Home<br>State Tourn | All Tournam<br>naments: | nents Pa<br>At-large Re | ast Champions Qualifi<br>egistration Who's Play | er Calendar Rules<br>ring / Seeds Pools | Top 4 Results<br>& Brackets Pitch | MBL Standings<br>Counts Hotels |

3. Select your tournament. On the right side of the page, you will see a list of registrations (green square).

|               | Edit Delete   |
|---------------|---------------|
| Division      | TOOLS         |
| Dates         | Teams         |
| Qualifier For | REGISTRATIONS |
| Format        |               |
| Entry Fee     |               |

- 4. To delete a registration, Select the registration (red circle, image above)
- 5. Hit the delete button on the top right of your screen (green square)

| People Map   | s Caler | ndar Cont | tact Us FAQ Help     |                     |                     | •            | till See le | <ul> <li>Sign Out</li> </ul> | <ul> <li>Switch</li> </ul> | Search | ٩      |
|--------------|---------|-----------|----------------------|---------------------|---------------------|--------------|-------------|------------------------------|----------------------------|--------|--------|
| STLU BASER   | Home    | MBL       | MBT August C         | Classic Fall Lea    | eague Comm/Rec      | High School  |             |                              |                            |        |        |
| LEAGUE       | Home    | About Us  | Request for Donation | Charitable Gambling | g Sponsor Info Twin | Tickets Blog |             |                              |                            |        |        |
|              |         |           |                      |                     |                     |              |             |                              |                            |        |        |
| Registration | for _   |           |                      |                     |                     |              |             |                              |                            |        | Delete |